Step 1: On the Adobe Flash Player Download Center page, select the I agree to the Adobe Flash Player Terms of Service check box. Then, click the **Install Now** button.

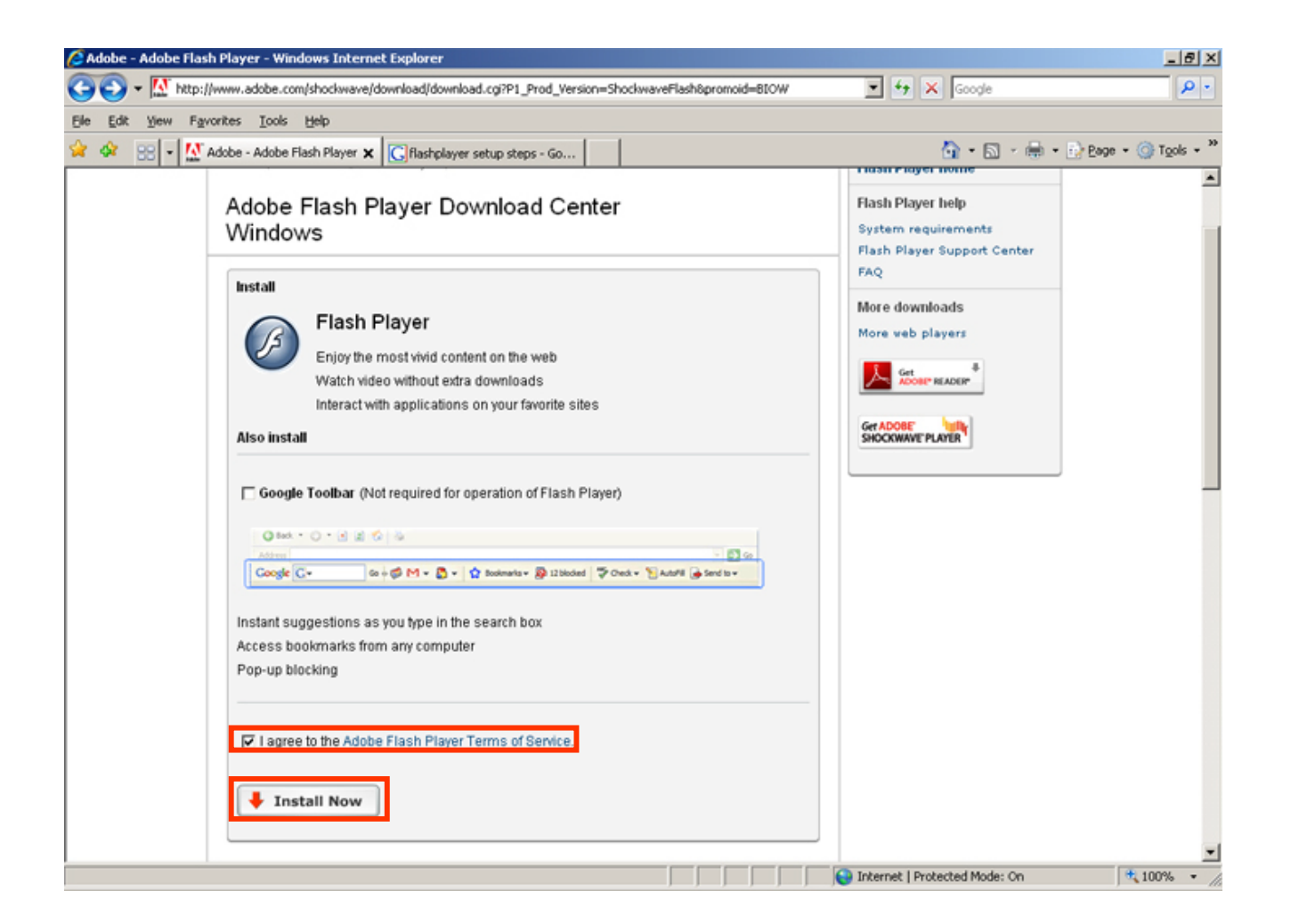

## **Installing the Flash Player**

Step 2: A message will be displayed with the information – *This site might require the XYZ ActiveX control, click here to install.* Click this bar to install the required ActiveX control.

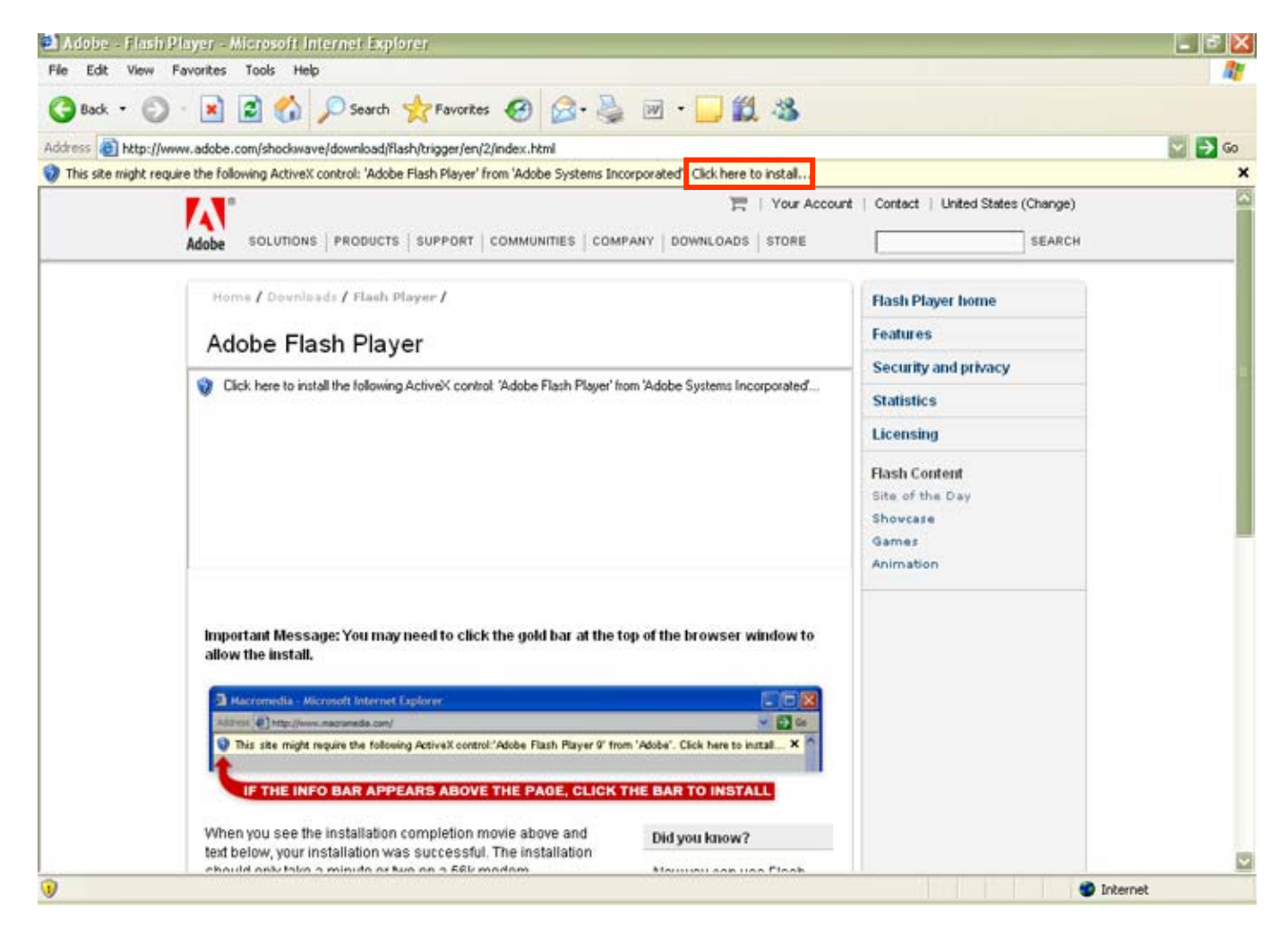

Step 3: Next, you will see a pop-up window asking for permission to install **Flash Player 9**. Click the **Install** button to continue.

| Adobe - Flash P     | Player - Microsoft Internet Explorer<br>Exercise - Tools - Heb                                                                                                    | ×                                       |
|---------------------|----------------------------------------------------------------------------------------------------|-----------------------------------------|
| Back +              | · R C M D Search & Favorites A C                                                                                                    | 4                                       |
| Address a http://ww | ww.adobe.com/shockwave/download/flash/trigger/en/2/index.html ince the following ActiveS control: 'Adobe Elash Player' from 'Adobe Systems Incorporated'. Click here to instal                                                                                                    | S ( ) ( ) ( ) ( ) ( ) ( ) ( ) ( ) ( ) ( |
|                     | Adobe solution Internet Explorer - Security Warning                                                                                                    | Change)                                 |
|                     | Home / Dov   Adobe F   Name: Adobe Flash Player   Publisher: Adobe Systems Incorporated   Image: Solution of the state of the state of the stat |                                         |
|                     | Important Message: You may need to click the gold bar at the top of the browser window to allow the install.                                                                                                    |                                         |
| 1                   | chould only fairs a minute or two on a 55k modern Manusu can use Clash                                                                                                    | Dinternet                               |

Congratulations!! You have successfully installed the Flash Player. Now, you can continue with the course.

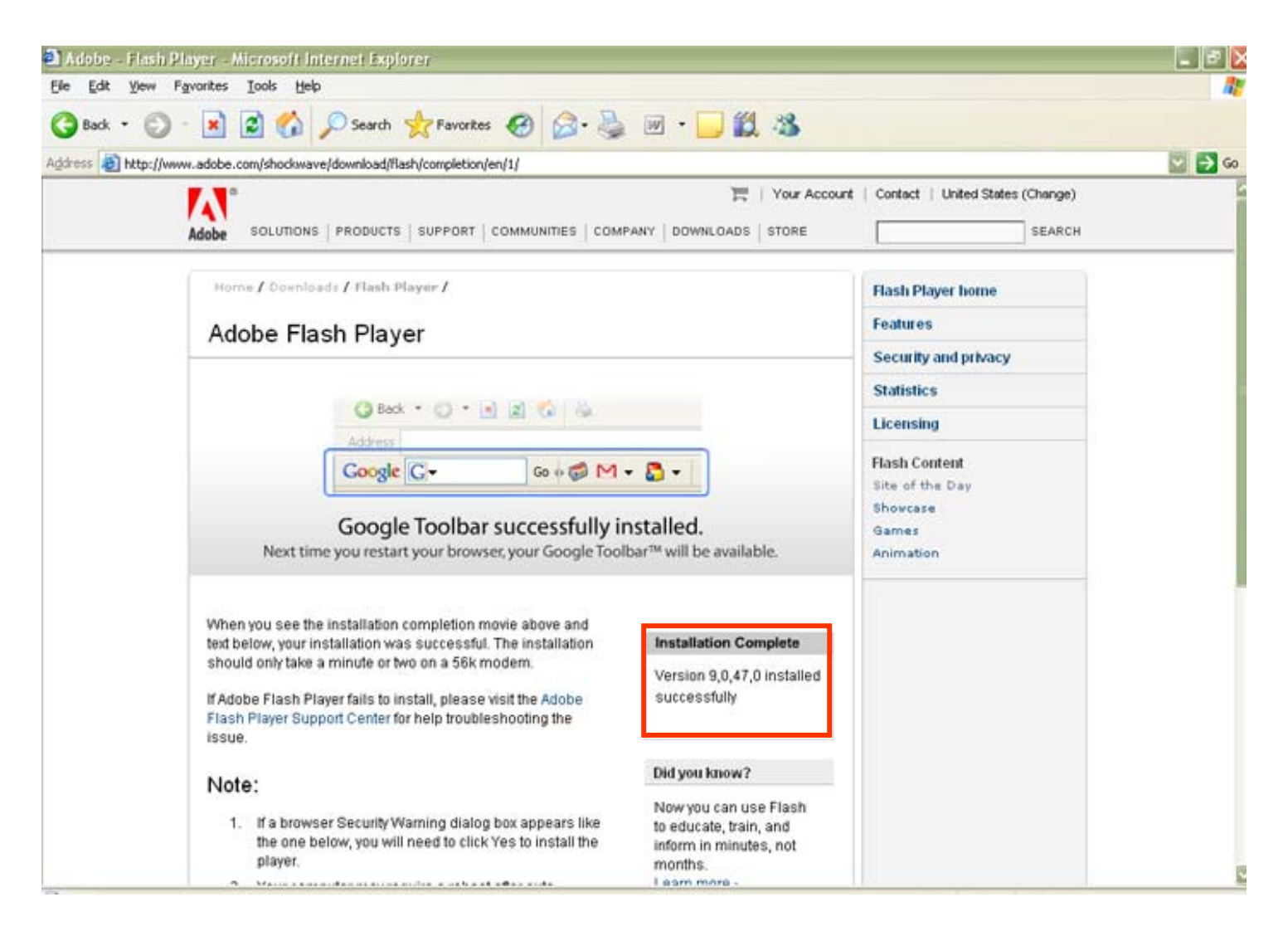